Instrukcja zgłoszenia awarii laptopa HP ProBook 440 G9

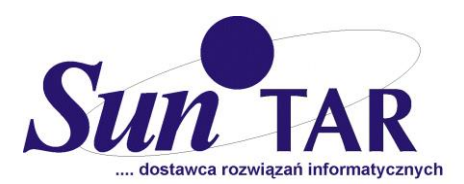

## Awarię laptopa zgłaszamy za pośrednictwem portalu: VCS.SUNTAR.PL

|               | Logowanie do panelu klienta.                                                                  |
|---------------|-----------------------------------------------------------------------------------------------|
| Login         |                                                                                               |
| Hasło         |                                                                                               |
|               | Zaloguj                                                                                       |
|               | Zgłoszenie zlecenia do urządzenia albo sprawdzenie stanu<br>jeżeli jest już aktywne zlecenie. |
| Numer seryjny |                                                                                               |
|               | Potwierdź                                                                                     |

Aby zgłosić awarię laptopa należy zalogować się do portalu **tylko i wyłącznie za pomocą numeru seryjnego laptopa** znajdującego się na tylnej obudowie laptopa. Zdjęcie przedstawiające lokalizację numeru seryjnego laptopa przedstawiamy poniżej. Numer seryjny powinien zaczynać się od: 5CD...

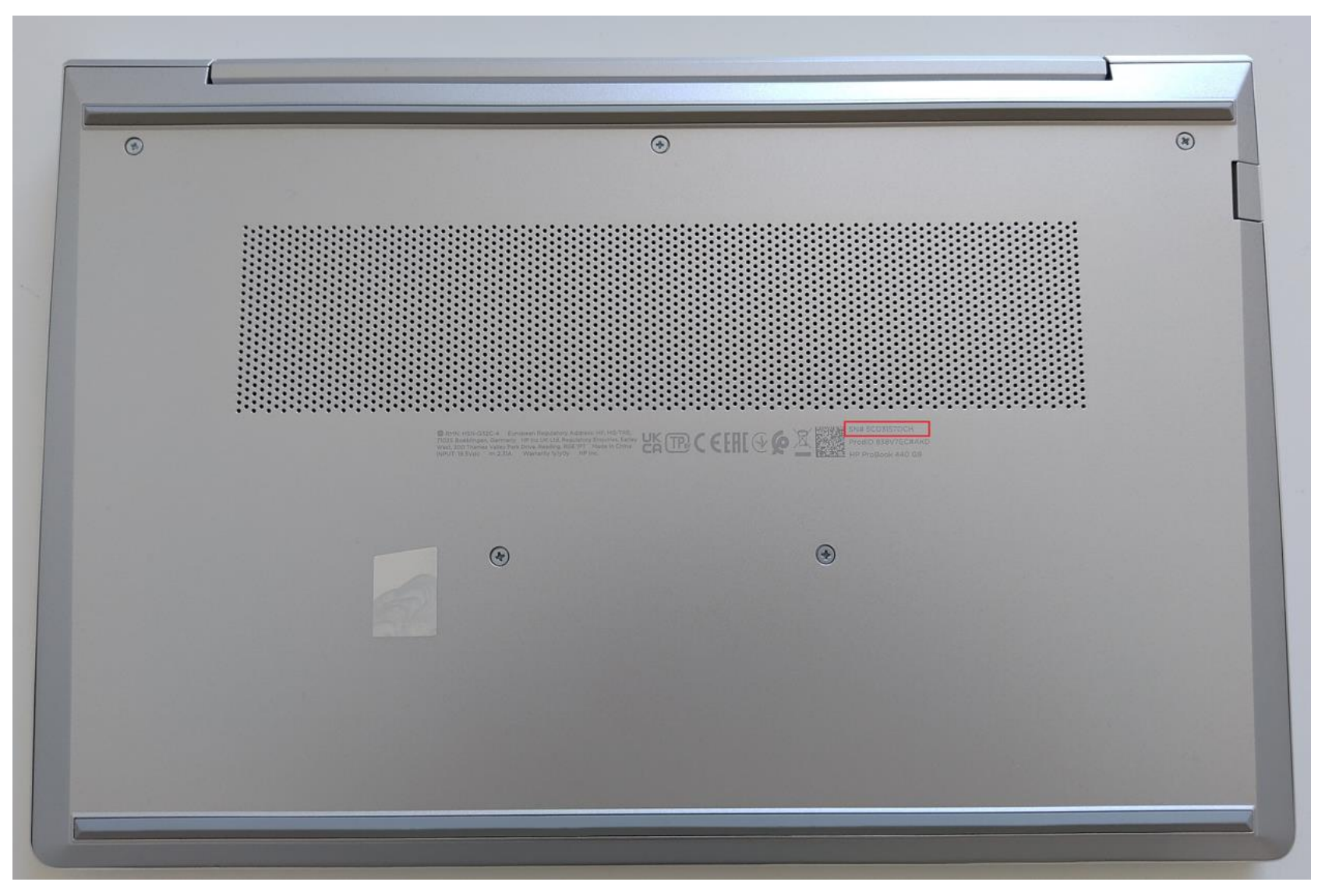

Potwierdzamy logowanie do portalu **za pomocą numeru seryjnego.** Pola Login oraz Hasło zostają puste. Klikamy potwierdź aby system przekierował nas do formularza zgłoszenia awarii

|               | Logowanie do panelu klienta.                                                               |
|---------------|--------------------------------------------------------------------------------------------|
| Login         |                                                                                            |
| Hasło         |                                                                                            |
|               | Zaloguj                                                                                    |
|               | Zgłoszenie zlecenia do urządzenia albo sprawdzenie stanu jeżeli jest już aktywne zlecenie. |
| Numer seryjny | 5CD3157DCH                                                                                 |
|               | Potwierdź                                                                                  |

## Uzupełniamy formularz. Wybieramy typ zadania: Zgłoszenie serwisowe oraz nanosimy resztę danych tj. dane teleadresowe oraz opis usterki laptopa. Uwaga! Wpisujemy adres e-mail oraz nr telefonu, który umożliwi skuteczny kontakt ze zgłaszającym. Wybieramy opcję *Wyślij* celem uruchomienia procedury serwisowej

Wyślij

| Okres gwarancji od: 2023-07-21 do: 2026-09-30                                               | NR 2023/17/SUNTAR                                       | × |  |  |
|---------------------------------------------------------------------------------------------|---------------------------------------------------------|---|--|--|
| Formularz zgłoszeniowy                                                                      |                                                         | X |  |  |
| Dane zgłaszającego: CENTRUM OBSŁUGI ADMINISTRACJI RZĄDOWEJ INSTYTUCJA GOSPODARKI BUDŻETOWEJ |                                                         |   |  |  |
| Typ zadania: *                                                                              | IZgłoszenie serwisowe 	✓                                |   |  |  |
| Lokalizacja sprzętu:                                                                        | Wybierz adres z listy lub wprowadź poniżej 🗸            |   |  |  |
| Nazwa: *                                                                                    | Imię i Nazwisko                                         |   |  |  |
| Ulica: *                                                                                    |                                                         |   |  |  |
| Nr domu: *                                                                                  |                                                         |   |  |  |
| Mieszkania:                                                                                 |                                                         |   |  |  |
| Kod pocztowy: *                                                                             |                                                         |   |  |  |
| Miejscowość: *                                                                              |                                                         |   |  |  |
| Osoba kontaktowa:                                                                           | Wybierz osobę kontaktową z listy lub wprowadź poniżej 🗸 |   |  |  |
| Nazwa: *                                                                                    |                                                         |   |  |  |
| Tel. komórkowy: *                                                                           |                                                         |   |  |  |
| Tel. stacjonarny: *                                                                         |                                                         |   |  |  |
| Adres e-mail: *                                                                             |                                                         |   |  |  |
| Temat wiadomości: *                                                                         |                                                         |   |  |  |
| Treść wiadomości: *                                                                         | Dpis usterki laptopa: np. laptop nie uruchamia się.     |   |  |  |
| Nazwa urządzenia:                                                                           | HP ProBook 440 G9                                       |   |  |  |
| Numer seryjny urządzenia:                                                                   | 5CD3157DCH                                              |   |  |  |
|                                                                                             |                                                         |   |  |  |

## Czekamy na kontakt ze strony serwisu